# Troubleshooting de CVP Smart License Registration Error

# Contenido

| Introducción              |  |  |  |  |  |  |
|---------------------------|--|--|--|--|--|--|
| Prerequisites             |  |  |  |  |  |  |
| Requirements              |  |  |  |  |  |  |
| Componentes Utilizados    |  |  |  |  |  |  |
| Antecedentes              |  |  |  |  |  |  |
| Resolución de problemas   |  |  |  |  |  |  |
| Recopilación de registros |  |  |  |  |  |  |
| Análisis de registro      |  |  |  |  |  |  |
| Solución alternativa 1    |  |  |  |  |  |  |
| Solución alternativa 2    |  |  |  |  |  |  |
| Solución alternativa 3    |  |  |  |  |  |  |
| Información Relacionada   |  |  |  |  |  |  |

## Introducción

Este documento describe cómo resolver problemas cuando se recibe un error al registrar Cisco Customer Voice Portal con Smart Licensing.

## Prerequisites

### Requirements

Cisco recomienda que tenga conocimientos sobre estos temas:

- Cisco Unified Contact Center Enterprise (UCCE)
- Cisco Customer Voice Portal (CVP)
- Cisco Smart Software Manager
- · Comprensión básica de los certificados de seguridad
- Licencias inteligentes

#### **Componentes Utilizados**

La información que contiene este documento se basa en estas versiones de software:

- UCCE Versión 12.6.1
- CVP versión 12.6

La información que contiene este documento se creó a partir de los dispositivos en un ambiente

de laboratorio específico. Todos los dispositivos que se utilizan en este documento se pusieron en funcionamiento con una configuración verificada (predeterminada). Si tiene una red en vivo, asegúrese de entender el posible impacto de cualquier comando.

### Antecedentes

El problema aparece al intentar registrar el dispositivo con el servidor de Smart Licensing.

| License Management                                                                                  |                                                                                  |              |                             |   |  |  |  |  |
|----------------------------------------------------------------------------------------------------|----------------------------------------------------------------------------------|--------------|-----------------------------|---|--|--|--|--|
| You are currently in Evaluation mode. To register your Product Instance with Cisco Smart Licensing: |                                                                                  |              |                             |   |  |  |  |  |
| 1. Ensure you have Internet access or an On-Prem                                                    | 1. Ensure you have Internet access or an On-Prem CSSM installed on your network. |              |                             |   |  |  |  |  |
| 2. Click on Transport Settings and select your mode of communication.                               |                                                                                  |              |                             |   |  |  |  |  |
| 3. Login to your Smart Account in Smart Software I                                                  | lanager                                                                          |              |                             |   |  |  |  |  |
| - Navigate to the Virtual Account containing the licenses to be used by this product instance.      |                                                                                  |              |                             |   |  |  |  |  |
| <ul> <li>Generate a Product Instance Registration To</li> </ul>                                     | ken (this identifies your smart account) and copy or save it.                    |              |                             |   |  |  |  |  |
| <ol><li>Use the saved token to register the product insta<br/></li></ol>                            | 4. Use the saved token to register the product instance.                         |              |                             |   |  |  |  |  |
|                                                                                                    |                                                                                  | License Type | Transport Settings Register | 0 |  |  |  |  |
| Smart Licensing Status                                                                              |                                                                                  |              |                             |   |  |  |  |  |
| Registration Status:                                                                                | Lurregistered                                                                    |              |                             |   |  |  |  |  |
| License Authorization Status:                                                                       | Evaluation Mode (69 days remaining)                                              |              |                             |   |  |  |  |  |
| Export-Controlled Functionality:                                                                    | Not Allowed                                                                      |              |                             |   |  |  |  |  |
|                                                                                                    |                                                                                  |              |                             |   |  |  |  |  |

Servidor no registrado

Después de hacer clic en el botón Register, se recibe el mensaje de error "Communication send error".

| Smart Licensing Product Registration                                                     |               | ×    |   |
|------------------------------------------------------------------------------------------|---------------|------|---|
|                                                                                          |               |      | ^ |
| Error occurred                                                                           |               |      |   |
| Communication send error.                                                                |               |      |   |
|                                                                                          |               |      |   |
| A Product license type chosen is Perpetual License . Ensure that chosen license type     | be matches    |      |   |
| with license type at the time of purchase to avoid product going out of compliance.      |               |      |   |
| Ensure that you have connectivity to the URL specified in your Smart Call Home setting   | s. By default |      |   |
| this requires internet access. See the online help for registering to a On-Prem CSSM.    |               |      |   |
| To register the product for Smart Software Product registration, paste the Product Insta | ance          |      |   |
| Registration Token generated from Smart Software Manager or your On-Prem CSSM            |               |      |   |
|                                                                                          |               |      |   |
|                                                                                          |               |      | • |
| Canc                                                                                     | el Regis      | ster |   |

Mensaje de error de registro de Smart Licensing

# Resolución de problemas

Según el error, uno de los pasos es confirmar que hay comunicación con la URL especificada en la configuración de Smart Call Home.

Otras áreas a considerar:

- Compruebe que la dirección de inicio de la llamada es correcta. Puede ver un ejemplo de la configuración en este vídeo sobre el <u>registro de licencia inteligente de UCCE 12.5</u>.
- · Confirme el acceso a la red en tools.cisco.com.
- Verifique que el puerto 443 TCP no esté bloqueado.

#### Recopilación de registros

Una vez borrada la configuración y la red. Continúe recopilando estos registros para aislar el problema:

• Agente inteligente

La ruta para recopilar el seguimiento es Cisco\CVP\logs\WSM\SmartAgent.<timestamp>

• Registros de Tomcat (recopilar los archivos de texto de CCBU)

La ruta para recopilar el seguimiento es Cisco\ICM\Tomcat\logs

• PCAP al intentar registrarse

#### Análisis de registro

Para el análisis de registro que comienza con los registros de SmartAgent, observamos que existe una excepción SSL al intentar establecer la conexión:

- 0000005990: 10.10.20.21: 21 de febrero de 2023 14:44:28.793 -0500: %\_ajp-nio-127.0.0.1-8009-exec-1-6-com.cisco.ccbu.smartagentmanager.SmartAgentManager: registro del producto - 0000005991: 10.10.20.21: 21 de febrero de 2023 14:44:30.325 -0500: %\_Thread-26-3trustpool\_log: CertificateException

sun.security.validator.ValidatorException: error al crear la ruta de acceso PKIX:

sun.security.provider.certpath.SunCertPathBuilderException: no se puede encontrar una ruta de certificación válida para el destino solicitado

- 0000005992: 10.10.20.21: 21 de febrero de 2023 14:44:30.325 -0500: %\_Thread-26-3event\_msg\_sender\_log: excepción SSL javax.net.ssl.SSLHandshakeException: el sitio no es de confianza

Luego, se observa que no se pudo enviar la solicitud:

- 0000006000: 10.10.20.21: 21 de febrero de 2023 14:44:30.325 -0500: %\_Thread-26-3com.cisco.nesla.agent.impl.AsyncRequestProcessor: failed to send request / process response: SmartAgentMessageReg

- 0000006001: 10.10.20.21: 21 de febrero de 2023 14:44:30.325 -0500: %\_Thread-26-3com.cisco.nesla.agent.impl.AsyncRequestProcessor: Reason: Communication send error.

Desde el registrador se identifica un problema de certificado:

- 0000007553: 10.10.20.21: 21 de febrero de 2023 14:44:30.512 -0500: %CCBU\_ajp-nio-127.0.0.1-8009-exec-1-3-REST\_API\_EXCEPTION:

%[exception=com.sun.jersey.api.client.ClientHandlerException:

javax.net.ssl.SSLHandlerException: No se ha encontrado ningún certificado de

confianza][message\_string=Error al realizar la solicitud. La excepción se captura para la llamada de descanso: GET https://:443/unifiedconfig/config/smartlicense/sync/smartlicenseserver ]: la API REST ha detectado una excepción

Desde PCAP se ve que hay comunicación de 2 vías. Sin embargo, se detecta un problema con un certificado.

|    | Time     | Source                                                                                                    | Destination                                                                                                    | col  Length Info                                         |                                             |
|----|----------|----------------------------------------------------------------------------------------------------|----------------------------------------------------------------------------------------------------|----------------------------------------------------------|---------------------------------------------|
| 1  | 0.000000 | and the second second se |                                                                                                    | 66 1414 → 443 [SYN, ECN, CWR] Seq=0 Win=8192 Len=0 M     | SS=1460 WS=256 SACK_PERM=1                  |
| 2  | 0.029761 |                                                                                                    |                                                                                                    | 66 443 → 1414 [SYN, ACK] Seq=0 Ack=1 Win=8190 Len=0 M    | ISS=1330 WS=256 SACK_PERM=1                 |
| 3  | 0.029804 |                                                                                                    |                                                                                                    | 54 1414 → 443 [ACK] Seq=1 Ack=1 Win=263168 Len=0         |                                             |
| 4  | 0.031564 | and the second second se |                                                                                                    | L_ 333 Client Hello                                      |                                             |
| 5  | 0.061110 |                                                                                                    |                                                                                                    | 1384 443 → 1414 [PSH, ACK] Seq=1 Ack=280 Win=130560 Let  | =1330 [TCP segment of a reassembled PDU]    |
| 6  | 0.061217 |                                                                                                    |                                                                                                    | 1384 443 → 1414 [PSH, ACK] Seq=1331 Ack=280 Win=130560   | Len=1330 [TCP segment of a reassembled PDU] |
| 7  | 0.061234 |                                                                                                    |                                                                                                    | 54 1414 → 443 [ACK] Seq=280 Ack=2661 Win=263168 Len=     |                                             |
| 8  | 0.061343 |                                                                                                    |                                                                                                    | 1384 443 → 1414 [PSH, ACK] Seq=2661 Ack=280 Win=130560   | Len=1330 [TCP segment of a reassembled PDU] |
| 9  | 0.061344 |                                                                                                    |                                                                                                    | L 1265 Server Hello, Certificate, Server Hello Done      |                                             |
| 10 | 0.061369 |                                                                                                    |                                                                                                    | 54 1414 → 443 [ACK] Seq=280 Ack=5202 Win=263168 Len=     |                                             |
| 11 | 0.063155 |                                                                                                    |                                                                                                    | L 61 Alert (Level: Fatal, Description: Certificate Unkil | iown))                                      |
| 12 | 0.063198 | the second second second second second second second second second second second second second second second s                                                                                                    | and the second second se | 54 1414 → 443 [FIN, ACK] Seq=287 Ack=5202 Win=263168     | Len=0                                       |
| 13 | 0.092435 |                                                                                                    |                                                                                                    | 60 443 → 1414 [RST, ACK] Seq=5202 Ack=287 Win=254771     | 2 Len=0                                     |

Después de reducir la emisión a un certificado. Pasamos a revisar los certificados navegando al archivo "call\_home\_ca" y encontramos que falta este certificado:

#### -----COMENZAR CERTIFICADO-----

MIIFYDCCA0igAwIBAgIQCgFCgAAAAUUjyES1AAAAAjANBgkghkiG9w0BAQsFADBK MQswCQYDVQGEwJVUzESMBAGA1UEChMJSWRlbIRvdXN0MScwJQYDVQQDEx5JZGVu VHJ1c3QgQ29tbWVyY2lhbCBSb290IENBIDEwHcNMTQwMTE2MTgxMjIzWhcNMzQw MTE2MTgxMjIzWjBKMQswCQYDVQQGEwJVUzESMBAGA1UEChMJSWRlbIRydXN0MScw JQYDVQQDEx5JZGVuVHJ1c3QgQ29tbWVyY2lhbCBSb290IENBIDEwggliMA0GCSqG SIb3DQEBAQUAA4ICDwAwggIKAoICAQCnUBneP5k91DNG8W9RYKygU+PZ4ldhNIT 3Qwo2dfw/66VQ3KZ+bVdfIrBQuExUHTRgQ18zZshq0PirK1ehm7zCYofWjK9ouuU +ehcCuz/mNKvcbO0U59Oh++SvL3sTzIwiEsXXIfEU8L2ApeN2WIrvyQfYo3fw7gp S0I4PJNgiCL8mdo2yMKi1CxUAGc1bnO/AljwpN3IsKImesrgNgUZFv9t++uP0D1 bVoE/c40yiTcdCMbXTMTEI3EASX2MN0CXZ/g1Ue9tOsbobtJSdifWwLziuQkkORi T0/Br4sOdBeo0XKIanoBScy0RnnGF7HamB4HWfp1IYVI3ZBWzvurpWCdxJ35UrCL vYf5jysjCiN2O/cz4ckA82n5S6LgTrx+kzmEB/dEcH7+B1rlsazRGMzyNeVJSQjK Vsk9+w8YfYs7wRPCTY/JTw436R+hDmrfYi7LNQZReSzIJTj0+kuniVyc0uMNOYZK dHzVWYfCP04MXFL0PfdSgvHqo6z9STQaKPNBiDoT7uje/5kdX7rL6B7yuVBgwDHT c+XvvqDtMwt0viAgxGds8AgDelWAf0ZOlqf0Hj7h9tgJ4TNkK2PXMl6f+cB7D3hv I7yTmvmcEpB4eoCHFddydJxVdHixuuFucAS6T6C6aMN7/zHwcz09ICqxC0EOoP5N iGVreTO01wIDAQABo0IwQDAOBgNVHQ8BAf8EBAMCAQYwDwYDVR0TAQH/BAUwEB /zAdBgNVHQ4EFgQU7UQZwNPwBovupHu+QucmVMiONnYwDQYJKoZIhvcNAQELBQAD ggIBA2ukDL2pkt8RHYZYR4nKM1eVO8lvOMlkPkp165oCOGUAFjvLi5+U1KMtlwH 6oi6mYtQINeCgN9hCQCTrQ0U5s7B8jeUeLBfnLOic7iPBZM4zY0+sLj7wM+x8uwt LRvM7Kqas6pgghstO8OEPVeKlh6cdbjTMM1gCIOQ045U8U1mwF10A0Cj7oV+wh93 nAbowacYXVKV7cndJZ5t+qntozo00FI72u1Q8zW/7esUTTHHYPTa8Yec4kjixsU3 +wYQ+nVZZjFHKdp2mhzpgq7vmrlR94gjmmmVYjzIVYA211QC//G5Xc7UI2/YRYRK W2XviQzdFKcgyxilJbQN+QHwotL0AMh0jqEqSI5l2xPE4iUXfeu+h1sXIFRRk0pT AwvsXcoz7WL9RccvW9xYoIA55vrX/hMUpu09IEpCdNTDd1IzzY9GvIU47/rokTLq I1gEIt44w8y8bckzOmoKaT+gyOpyj4xjhiO9bTyWnpXgSUygorkgG5w2gXjtw+hG 4iZRHUe2XWJUc0QhJ1hYMtd+ZciTY6Y5uN/9lu7rs3KSoFrXgvzUeF0K+I+J6fZ mUIO+KWA2yUPHGNiiskzZ2s8EIPGrd6ozRaOjfAHN3Gf8qv8QfXBi+wAN10J5U6A 7/qxXDgGpRtK4dw4LTzcqx+QGtVKnO7RcGzM7vRX+Bi6hG6H -----CERTIFICADO FINAL-----

El certificado que falta coincide con el Id. de bug Cisco CSCwb04933.

Existen soluciones temporales disponibles que puede utilizar para resolver el problema:

Solución alternativa 1

Abra el puerto 80 desde los sistemas. Por ejemplo:

- LoggerA
- Servidor de llamadas CVP

Para esta solución alternativa, hay un período de espera de 24 horas o 1 hora después del siguiente intento de descarga, lo que ocurra primero.

Solución alternativa 2

Si no se puede abrir el puerto 80, descargue manualmente el archivo del certificado desde <u>aquí</u>, copie el contenido en el directorio del agente inteligente requerido y espere hasta 24 horas.

Solución alternativa 3

Descargue el archivo "QuoVadis\_IdenTrust\_Migration.zip" desde la siguiente ubicación:

https://software.cisco.com/download/home/268439622/type/284420243/release/12.6(1)

Aplique la corrección según los siguientes pasos:

Servidor de llamadas CVP:

#### -----

- 1. Realice una copia de seguridad de la carpeta <cvp\_install\_drive>:\Cisco\CVP\conf\.sltruststore\
- 2. Detenga el servicio "Cisco CVP WebServices Manager (WSM)".
- 3. Elimine el archivo "call\_home\_ca" presente en la ruta

"<cvp\_install\_drive>:\Cisco\CVP\conf\.sltruststore\"

- 4. Copie el archivo descargado "call\_home\_ca" y colóquelo en la ruta "<cvp\_install\_drive>:\Cisco\CVP\conf\.sltruststore\"
- 5. Inicie el servicio "Cisco CVP WebServices Manager (WSM)" y espere 5 minutos
- 6. Después de esto, intente el proceso "Renovar autorización" para Smart Licensing

### Información Relacionada

Cómo configurar Smart License en UCCE 12.5

ID de bug de Cisco CSCwb04933

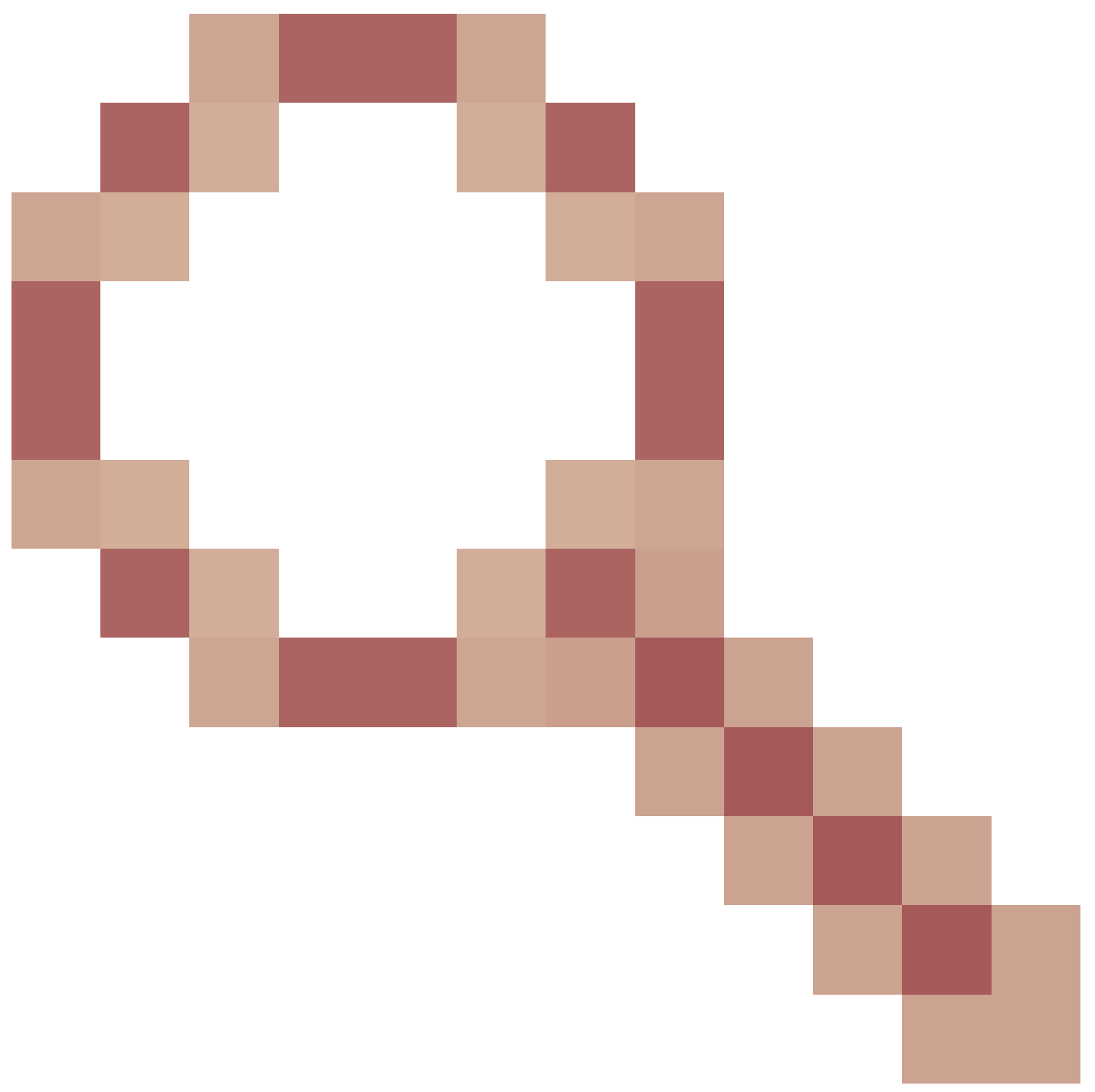

- CVP: Smart License - El registro y la autorización fallan con "Communication send error"

#### Acerca de esta traducción

Cisco ha traducido este documento combinando la traducción automática y los recursos humanos a fin de ofrecer a nuestros usuarios en todo el mundo contenido en su propio idioma.

Tenga en cuenta que incluso la mejor traducción automática podría no ser tan precisa como la proporcionada por un traductor profesional.

Cisco Systems, Inc. no asume ninguna responsabilidad por la precisión de estas traducciones y recomienda remitirse siempre al documento original escrito en inglés (insertar vínculo URL).